## ИНСТРУКЦИЯ ПО ПРОХОЖДЕНИЮ ТЕСТИРОВАНИЯ В АВТОМАТИЗИРОВАННОЙ ИНФОРМАЦИОННОЙ СИСТЕМЕ «PLATONUS»

Для прохождения тестирования необходимо в информационном табло кликнуть на сообщение «Вам назначено тестирование» (Рисунок 1).

| \land platonus              |                                | ≡          |                                            |                 | Русский              | A        | Галанин Тимур Валерьевич |   |  |  |  |
|-----------------------------|--------------------------------|------------|--------------------------------------------|-----------------|----------------------|----------|--------------------------|---|--|--|--|
| 16:00 Воскресенье<br>10 мая |                                | ГЛАВ       | зная                                       |                 |                      |          |                          | • |  |  |  |
| æ                           | Учебная аудитория              | До         | Добро пожаловать,                          |                 |                      |          |                          |   |  |  |  |
| 8                           | Журнал                         | Гал        | ланин Тимур                                | Валерьев        | ИЧ!                  |          |                          |   |  |  |  |
| 0                           | Расписание                     | Что<br>Вам | нужно знать о корон<br>назначено тестирова | навирусной инфе | екции?               | <b>-</b> |                          |   |  |  |  |
|                             | Индивидуальный<br>учебный план | Объя       | авления Письма 🕤                           | Задания         |                      |          |                          |   |  |  |  |
| Ê                           | Календарь                      | Ľ          | СТАТУС                                     | дата            | TEMA                 |          |                          |   |  |  |  |
| •                           | Транскрипт                     | X          | Выполняется                                | 25.04.20        | Задание 8 к ПЗ. Вар  |          |                          |   |  |  |  |
| ?                           | Тестирование                   |            | Выполняется                                | 14.04.20        | Задание 6,7 к ПЗ. Ср |          |                          |   |  |  |  |
| *                           | Апелляции                      |            | Выполняется                                | 01.04.20        | Задание 2 к ПЗ. Вар  |          |                          |   |  |  |  |
| ٩,                          | Параметры<br>авторизации       |            | Выполняется                                | 01.04.20        | Задание 1 к ПЗ. Вар  |          |                          |   |  |  |  |
|                             |                                |            | Выполняется                                | 30.03.20        | Задание по лекции 5  |          |                          |   |  |  |  |
|                             |                                |            |                                            | D               | 1                    |          | · ~ ·                    |   |  |  |  |

Рисунок 1

В разделе «Назначенные на сегодня тестирования» нужно выбрать соответствующую дисциплину и нажать кнопку «Пройти тестирование» (рисунок 2).

\_

| \land platonus              |                                                        | =                                               |               | Русский                | А Галанин    | Тимур Валерьевич 🔱     |  |  |  |  |
|-----------------------------|--------------------------------------------------------|-------------------------------------------------|---------------|------------------------|--------------|------------------------|--|--|--|--|
| 16:05 Воскресенье<br>10 мая |                                                        | Правила прохождения верификации и тестировани 🔅 |               |                        |              |                        |  |  |  |  |
| æ                           | Учебная аудитория Назначенные на сегодня тестирования: |                                                 |               |                        |              |                        |  |  |  |  |
|                             | Журнал                                                 | название                                        | ПРЕПОЛАВАТЕЛЬ | НАЧАЛО<br>ТЕСТИРОВАНИЯ | ЗАВЕРШЕНИЕ   | ПРОЙТИ<br>ТЕСТИРОВАНИЕ |  |  |  |  |
| Q                           | Расписание                                             |                                                 |               | 10.05.2020             | Тестигования | Пройти                 |  |  |  |  |
|                             | Индивидуальный<br>учебный план                         | 1K4                                             | Мусабаев Б.К. | 10-05-2020             | 10-05-2020   | тестирование           |  |  |  |  |
| *                           | Календарь                                              |                                                 |               |                        |              |                        |  |  |  |  |
| ■                           | Транскрипт                                             |                                                 |               |                        |              |                        |  |  |  |  |
| ?                           | Тестирование                                           |                                                 |               |                        |              |                        |  |  |  |  |
| <b>~</b>                    | Апелляции                                              |                                                 |               |                        |              |                        |  |  |  |  |
| ٩,                          | Параметры<br>авторизации                               |                                                 |               |                        |              |                        |  |  |  |  |

Рисунок 2

Далее на запрос системы о том, что действительно ли вы хотите пройти тестирование нажимаем «Да» (Рисунок 3).

| aplatonus 🔊                 |                                | ≡ |               |                 |        |            |            | Валерьевич (                         | ტ |
|-----------------------------|--------------------------------|---|---------------|-----------------|--------|------------|------------|--------------------------------------|---|
| 16:07 Воскресенье<br>10 мая |                                |   | Подтвердите Д | и и тестировани | \$     |            |            |                                      |   |
| &                           | Учебная аудитория              |   |               |                 |        |            |            |                                      |   |
| 2                           | Журнал                         |   |               |                 | >      | Да         | Нет        | пройти                               |   |
| 0                           | Расписание                     |   |               |                 |        |            |            | тестирование                         |   |
|                             | Индивидуальный<br>учебный план |   | TK4           | Мусабае         | в Б.К. | 10-05-2020 | 10-05-2020 | <u>Пройти</u><br><u>тестирование</u> |   |
| Ċ                           | Календарь                      |   |               |                 |        |            |            |                                      |   |
| ■                           | Транскрипт                     |   |               |                 |        |            |            |                                      |   |
| ?                           | Тестирование                   |   |               |                 |        |            |            |                                      |   |
| *                           | Апелляции                      |   |               |                 |        |            |            |                                      |   |
| ٩,                          | Параметры<br>авторизации       |   |               |                 |        |            |            |                                      |   |
|                             |                                |   |               |                 |        |            |            |                                      |   |
|                             |                                |   |               |                 |        |            |            |                                      |   |

Рисунок 3

После перехода к процессу тестирования в рабочей области отобразится информация об отведенном на тестирование времени, а также, сколько времени прошло и сколько осталось (рисунок 4).

В основной рабочей области отображаются тестовые задания и в зависимости от типа вопроса, варианты ответа. Изучив формулировку вопроса, обучающемуся необходимо выбрать правильный, по его мнению, ответ из предложенных вариантов.

Для перехода к следующему вопросу необходимо использовать кнопки перехода, с помощью которых можно перемещаться.

Между кнопками навигации находится указатель текущего вопроса. При необходимости возможен непосредственный переход к необходимому вопросу, для чего достаточно кликнуть на номер вопроса, указанный под тестовым заданием.

Для отображения всех вопросов необходимо нажать на «Показать все вопросы».

| inter \land                                                                                                    | JS                                                              | =                                                                                                    | Русский | A | С Галанин Тимур Валерьевич Ф                                                         |
|----------------------------------------------------------------------------------------------------|-----------------------------------------------------------------|----------------------------------------------------------------------------------------------------|---------|---|--------------------------------------------------------------------------------------|
| 16:10 в положити положити положи<br>Положити положити положити положити положити положити положити положити положити положити положити положити пол | воскресенье<br>0 мая<br>аудитория<br>ие<br>дальный<br>план<br>ь | Галанин Тимур Валерьевич                                                                               |         |   | До завершения осталось<br>00:29:27<br>Вы ответили на 0 из 30<br>Показить все вкороск |
| Транскрии Тестирова                                                                                                    | пт<br>ание                                                      |                                                                                                    |         |   | <b>★</b> ☆☆                                                                          |
| 🔦 Алелляци                                                                                                    | 54                                                              | Средние значения эффективного удельного расхода топлива современных транспортных дизелей ( r/л.c · ч): |         |   |                                                                                      |
| А. Параметр<br>авториза.                                                                                                    | ы<br>ции                                                        | O 80-96;                                                                                               |         |   |                                                                                      |
|                                                                                                    |                                                                 | 96-104;                                                                                                |         |   |                                                                                      |
|                                                                                                    |                                                                 | O 207-222.                                                                                             |         |   |                                                                                      |
|                                                                                                    |                                                                 | 0 140-155;                                                                                             |         |   |                                                                                      |
|                                                                                                    |                                                                 | O 104-111;                                                                                             |         |   |                                                                                      |
|                                                                                                    |                                                                 | <b>1</b> 2 3 4 5 6 7 8 9 10 11 12 13 14 15 16 17 18 19 20 21 22 23 24 25 26 27 28 29 30                |         |   | Завершить                                                                            |

Рисунок 4

При прохождении тестирования вопросы можно пропускать и возвращаться к ним позже.

После прохождения тестирования необходимо нажать на кнопку «Завершить тестирование». Если до истечения отведенного времени не завершить тестирование, тестирование будет прервано, ответы отправятся на проверку в автоматическом режиме, а на экране появится информация о количестве правильных ответов и набранных баллах.

После завершения тестирования на экране отобразятся результаты тестирования (Рисунок 5).

Чтобы посмотреть свои ответы нужно нажать на «Все вопросы».

| <br>16: | olatonus<br>17 <sup>Воскресенье</sup>        | Ξ<br>Γa                                                                                                    | ланин Тимур (  | Залерьевиц |     |        |                 |                     | Руссияй | A 🧧                                                                                                    | Галанин Тимур Валерьевич 🛛 🕅 |  |
|---------|----------------------------------------------|----------------------------------------------------------------------------------------------------|----------------|------------|-----|--------|-----------------|---------------------|---------|----------------------------------------------------------------------------------------------------|------------------------------|--|
| &<br>#  | Учебная аудитория<br>Журнал                  | Дисциплина: Кластеры транспортно-технологических систем     Дисциплина: Кластеры транспортно-технологических систем     Вид контроля: Текущая оценка                                                                                                    |                |            |     |        |                 |                     |         | <ul> <li>Э. Полыток: 1</li> <li>⊙. Начало тестирования: 16:10:18</li> <li>⊙. Завершение тестирования: 16:17:45</li> </ul> |                              |  |
| 0<br>   | Расписание<br>Индивидуальный<br>учебный план |                                                                                                    |                |            |     |        |                 |                     |         |                                                                                                    |                              |  |
| #       | Календарь<br>Транскрипт                      |                                                                                                    |                |            |     |        |                 |                     |         |                                                                                                    |                              |  |
| 0       | Тестирование                                 | Итоговые оценки                                                                                                    |                |            |     |        |                 |                     |         |                                                                                                    |                              |  |
| ۰       | Алелляции                                    | СРЕДНЯЯ ТЕКУЩАЯ ОЦЕНКА 1 СРЕДНЯЯ ТЕКУЩАЯ ОЦЕНКА 2 РУБЕЖНЫЙ КОНТРОЛЬ 1                                                                                                    |                |            |     |        |                 | РУБЕЖНЫЙ КОНТРОЛЬ 2 | РЕЙТИНГ | ЭКЗАМЕН                                                                                                    | ИТОГОВАЯ ОЦЕНКА              |  |
| ٩,      | Параметры<br>авторизации                     |                                                                                                    |                |            |     |        |                 |                     |         |                                                                                                    |                              |  |
|         |                                              | Результаты тестирова                                                                                                    | вния           |            |     |        |                 |                     |         |                                                                                                    |                              |  |
|         |                                              | REGETLIX                                                                                                    | ВСЕГО ВОПРОСОВ | CROWNER    | - 6 | RECEIV | ИЗ НИХ ПРАВИЛЬН | 0                   |         | OUEHKA 24 TECT                                                                                                    |                              |  |
|         |                                              | Information         Creation         Creation         Creation         Creation         Closes         Closes |                |            |     |        |                 |                     |         | 7                                                                                                    |                              |  |
|         |                                              |                                                                                                    |                |            |     |        |                 |                     |         |                                                                                                    |                              |  |
|         |                                              | Все вопросы                                                                                                    |                |            |     |        |                 |                     |         |                                                                                                    |                              |  |

## РАСЧЕТ ОЦЕНКИ ТЕСТИРОВАНИЯ В АИС «PLATONUS»

Расчет оценки с использованием системы двух или трех уровней сложности вопросов в тестировании (простой «1», средней сложности «2» и сложный «3»).

$$P_O = \frac{S_O}{S_B} * 100 \tag{1}$$

где:  $P_0$  - оценка за тестирование, %;

S<sub>0</sub> – сумма произведений правильных ответов на уровни сложности вопросов;

 $S_B$  – сумма произведений общего количества используемых вопросов на уровни сложности вопросов.

$$S_0 = \sum K_0 = K_{01} + K_{02} + K_{03} \tag{2}$$

$$S_B = \sum K_B = K_{B1} + K_{B2} + K_{B3} \tag{3}$$

где:  $K_0$  – количество правильных ответов, умноженное на уровень сложности вопросов;

 $K_B$  – количество всех используемых в тесте вопросов, умноженное на уровень сложности.

## ПРИМЕР РАСЧЕТА ОЦЕНКИ ТЕСТИРОВАНИЯ С ИСПОЛЬЗОВАНИЕМ ТЕСТОВЫХ ЗАДАНИЙ С РАЗНЫМИ УРОВНЯМИ СЛОЖНОСТИ

|               |         | K <sub>o</sub>                    | K <sub>B</sub>         |  |  |
|---------------|---------|-----------------------------------|------------------------|--|--|
| Уровень       | Простой | $K_{01} = 28 * 1 = 28$            | $K_{B1} = 30 * 1 = 30$ |  |  |
| сложности     | Средний | $K_{02} = 8 * 2 = 16$             | $K_{B1} = 10 * 2 = 20$ |  |  |
| вопросов      | Сложный | $K_{O3} = 9 * 3 = 27$             | $K_{B1} = 10 * 3 = 30$ |  |  |
| Сумма         |         | $S_o = 71 \qquad \qquad S_B = 80$ |                        |  |  |
| Расчет оценки |         | $P_0 = (71/80)*100 \approx 89\%$  |                        |  |  |